# **Liebert<sup>®</sup> PSA<sup>™</sup>** *Quick-Start Guide - 1000VA/1500VA, 120V*

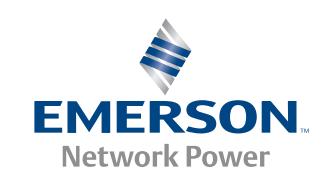

## IMPORTANT SAFETY INSTRUCTIONS SAVE THESE INSTRUCTIONS

This manual contains important instructions that should be followed during installation and maintenance of the UPS.

- · Intended for installation in a controlled environment.
- Maximum ambient temperature 104°F (40°C).

# 

To reduce the risk of fire, connect only to a circuit provided with 20 amperes maximum branch circuit overcurrent protection in accordance with the national code, ANSI/NFPA 70.

- Do not connect equipment that may overload the UPS or demand half-wave rectification, such as a laser printer.
- Connect the UPS only to an earthed / grounded outlet that meets national and local electrical safety guidelines. Locate the UPS near a wall outlet. Do not use an extension cord between the UPS and
- Locate the UPS hear a wall outlet. Do not use an extension cord between the UPS an the outlet.
- The Liebert PSA has been designed for small office/home office use only; it is NOT recommended for use in life-support applications.
- In the event of an emergency, press the OFF button and disconnect the power cord from the AC power supply to properly disable the UPS.
- Do not attach power strips or surge suppressors to the UPS.
- Do not attempt to service any parts inside the UPS except the batteries. Failure to adhere
  to this could cause personal injury or equipment malfunction and void the warranty.
  - For technical support:
  - Visit www.liebert.com or
  - · Send an e-mail to upstech@emersonnetworkpower.com.

#### SETUP Step 1 Inspect the Package

Inspect the package and the UPS upon receipt. Notify the carrier and dealer of visible damage.

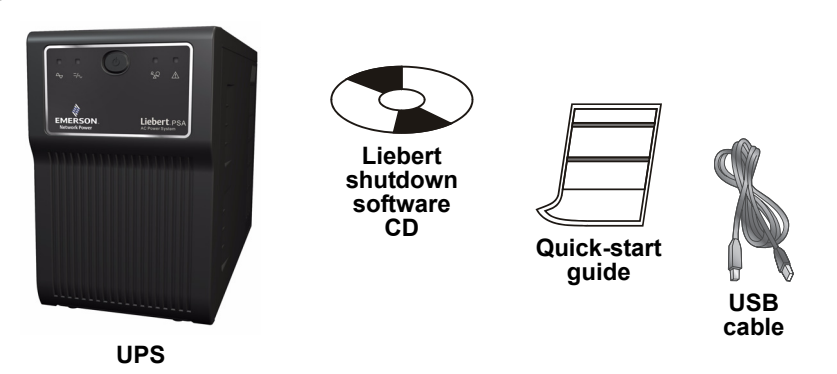

#### Step 2 Decide Where to Place the UPS

The UPS must be placed indoors, protected from water, direct sunlight and excessive heat.

Provide at least 4" (100mm) of clearance on all sides of the unit for proper ventilation.

# Step 3 Charge the UPS Battery Before Use

The UPS battery is not charged before shipping. It MUST be charged before use.

Connect the UPS power cord to a wall outlet and charge for at least eight hours.

**Note:** If battery is placed in storage, charge the battery every six months if kept at 5°F to 85°F (-15°C to 29°C)—or every three months if kept at 86°F (30°C) or higher.

#### Step 4 Start the UPS

After the battery is fully charged:

Turn on the UPS by pressing the On/Off button (see Figure 1 below).
 LED 1 should be illuminated (green), indicating the UPS is operating in Normal Mode.

#### Step 5 Check the Site Wiring Fault Indicator

See figure at right for the location of the Site Wiring Indicator on the rear of the UPS.

Check the rear of the UPS to make sure the Site Wiring Fault indicator is NOT illuminated.

**Caution:** If the Site Wiring Fault indicator is illuminated, have a qualified electrician check the wall receptacle wiring and fix any problems.

#### Step 6 Connect the Loads

The UPS has three battery backup outlets that provide power when the UPS operates on battery (see **Figure 2** below).

 Plug the loads into the battery backup outlets on the rear of the UPS.

**Caution:** Do not connect a laser printer to the UPS.

#### Step 7 Connect the Network Surge Protection

The UPS has two RJ-45 jacks for network lines (see **Figure 2** below).

- Connect a single-line network cable into the RJ-45 network surge protection IN jack on the rear of the UPS.
- Connect an RJ-45 cable from the OUT jack on the rear of the UPS to a port on a PC or network device such as a router.

#### Step 8 Set Up Liebert shutdown software

To start using the Liebert shutdown software:

- Install the Liebert shutdown software. See the software user manual for installation instructions.
- Connect one end of the USB cable (supplied) to the USB port on the rear of the UPS. Connect the other end to a USB port on the computer. See the software user manual for operating instructions.

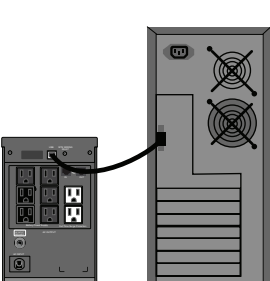

# **UPS CONTROLS AND CONNECTIONS**

#### Figure 1 - Front Panel LEDs LED 1\_LED 2\_On/Off\_LED 3

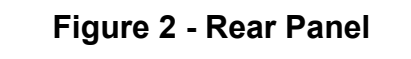

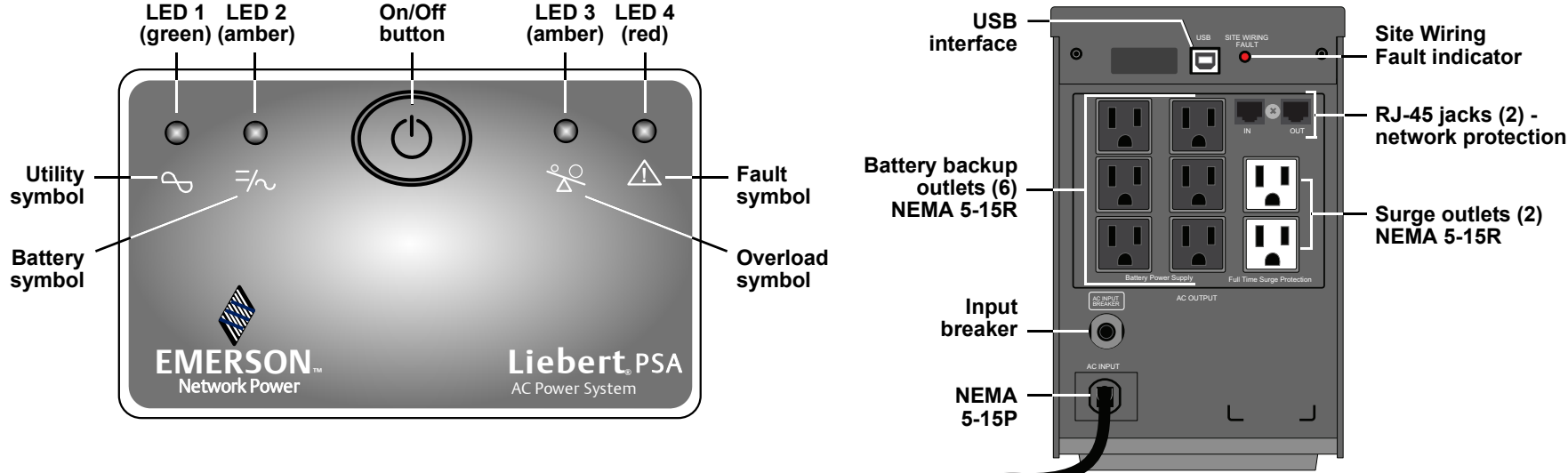

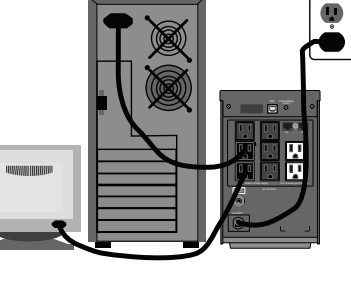

ų.

Ú,

#### UPS Status, Alarm Conditions and Alerts

| Condition           | LED   | Color | Solid/Flashing                                           | Audible Alarm                     |
|---------------------|-------|-------|----------------------------------------------------------|-----------------------------------|
| Normal Mode         | LED 1 | Green | Solid (steady glow)                                      | (None)                            |
| Battery Mode        | LED 2 | Amber | Flashes every 3 seconds                                  | Every 3 seconds                   |
| Battery Low         | LED 2 | Amber | Flashes every 1 second till end of discharge (EOD)       | Every 1 second                    |
| Overload            | LED 3 | Amber | Solid (steady glow) until load drops or breaker trips    | Continuous                        |
| Battery Replacement | LED 4 | Red   | Flashes every 1 second for 5 seconds only                | Every 1 second for 5 seconds only |
| Fault               | LED 4 | Red   | Solid (steady glow) until UPS shuts down after 5 seconds | Continuous until UPS shuts down   |

### **REPLACING THE BATTERY**

To replace the battery:

- 1. Turn off all connected loads, then turn off the UPS (batteries are NOT hot-swappable).
- 2. Use a Phillips head screwdriver to remove the two top cover screws from the back of the UPS.
- 3. Slide the top panel backward 1/2" (13mm). Slide the front panel upward, then pull outward to remove it.
- 4. Gently pull the batteries out of the UPS.
- 5. Remove the black wire from the negative (-) terminal and the red wire from the positive (+) terminal.
- 6. Verify that the replacement battery matches the dimensions and battery type in the **Specifications** section below.
- 7. Connect the battery leads to the new batteries. Be sure to reconnect the red wire to the positive (+) terminal and the black wire to the negative (-) terminal.

**Note:** Small sparks may occur at the battery connectors during reconnection.

- 8. Slide the batteries into the UPS.
- 9. Reposition the front panel and slide downward until it slides into place. Slide the top panel forward until flush with the front panel. Reinsert the two top cover screws removed in **Step 2**.

Dispose of the old batteries properly at an appropriate recycling facility.

### TROUBLESHOOTING

If the UPS malfunctions during operation, check the following chart for proper adjustment. For further assistance, please contact your local Emerson Network Power representative.

| Problem                                                                    | Possible Causes                                          | Solutions                                                                                                |
|----------------------------------------------------------------------------|----------------------------------------------------------|----------------------------------------------------------------------------------------------------|
|                                                                            | The UPS may not be turned on.                            | Press the On/Off button to turn on the UPS.                                                              |
| Utility power is normal, but LED 1 is not illuminated.                     | The power cord may not be connected properly.            | Connect the power cord securely into a wall outlet.                                                      |
|                                                                            | The upstream input circuit breaker may be tripped.       | Reset the input circuit breaker.                                                                         |
| LED 2 flashes (amber) every 3 seconds, but there is no output power.       | Battery voltage may be too low.                          | Recharge the UPS for 8 hours.                                                                            |
| Alarm buzzer beeps continuously although utility power is normal.          | The UPS may be overloaded (check LED 2).                 | Disconnect some equipment from the UPS.                                                                  |
| UPS does not provide expected backup time.                                 | The UPS battery reached end of life.                     | Replace the internal battery.                                                                            |
| The UPS is on and connected to input power, but fails to operate properly. | Utility power may be outside the unit's operating range. | <ul> <li>If utility power is normal, try reconnecting input<br/>power and restarting the UPS.</li> </ul> |

#### **SPECIFICATIONS**

| Model Number                          | PSA1000MT3-120U                    | PSA1500MT3-120U  |  |
|---------------------------------------|------------------------------------|------------------|--|
| Capacity (VA/W)                       | 1000/600                           | 1500/900         |  |
| Net Weight, lb. (kg)                  | 23.8 (10.8)                        | 27.8 (12.6)      |  |
| Shipping Weight, Ib. (kg)             | 26.0 (11.8)                        | 30.0 (13.6)      |  |
| Dimensions - W x D x H, in. (mm)      | 5.8 x 14.2 x 9.2 (147 x 360 x 234) |                  |  |
| On-Line Input Voltage                 | 84-140VAC                          |                  |  |
| On-Line Frequency                     | 50/60Hz ±5Hz                       |                  |  |
| Output Voltage (Mains Normal)         | Typical 97-129VAC                  |                  |  |
| Output Voltage (Battery Operation)    | 120VAC ±5%                         |                  |  |
| On-Battery Wave Form                  | Stepped                            | Stepped sinewave |  |
| Battery Type - VDC x Ah x Quantity    | 12V x 7Ah x 2                      | 12V x 9Ah x 2    |  |
| Typical Recharge Time                 | 6-8 hours to 90%                   |                  |  |
| Battery Run Time* - Full Load         | 6 minutes                          |                  |  |
| Battery Run Time* - Half Load         | 12-13 minutes                      |                  |  |
| Audible and Visual                    | Audible alarm / LED                |                  |  |
| Backup Outlets                        | NEMA 5-15R (6)                     |                  |  |
| Surge Outlets                         | NEMA 5-15R (2)                     |                  |  |
| Operating Temperature, °F (°C)        | 32 to 104 (0 to 40)                |                  |  |
| Storage Temperature, °F (°C)          | 5 to 104 (-15 to 40)               |                  |  |
| Operating / Storage Relative Humidity | 0%-90%, non-condensing             |                  |  |
| EMI Classification                    | FCC Part 15 Class B                |                  |  |
| Agency                                |                                    |                  |  |
| Safety                                | UL 1778, c-UL Listed               |                  |  |
| Transportation                        | ISTA Procedure 1A Certification    |                  |  |

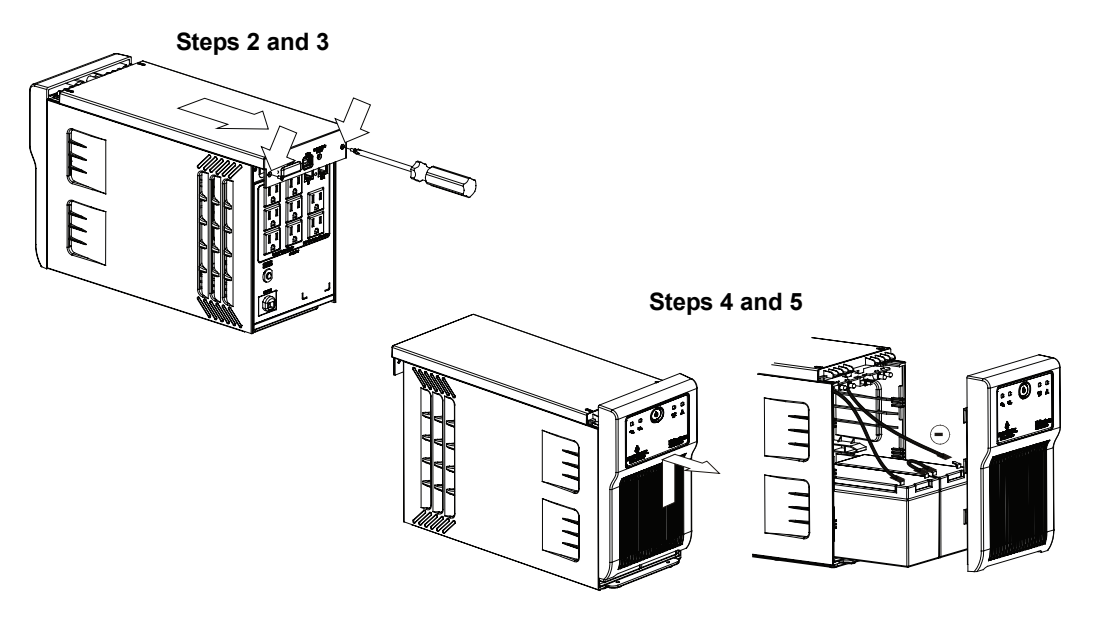

\* Battery run time may vary depending on load

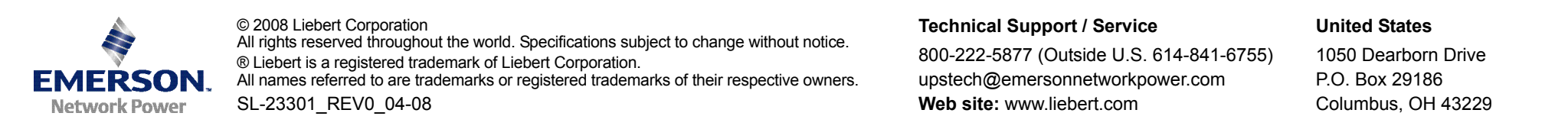